#### BUKU PANDUAN

## SISTEM INFOMASI BEASISWA ITENAS 4 TAHUN

 Akses sistem informasi dengan membuka browser dan masukkan alamat website <u>https://bka.itenas.ac.id/beasiswa</u> maka tampilan akan terlihat seperti gambar dibawah.

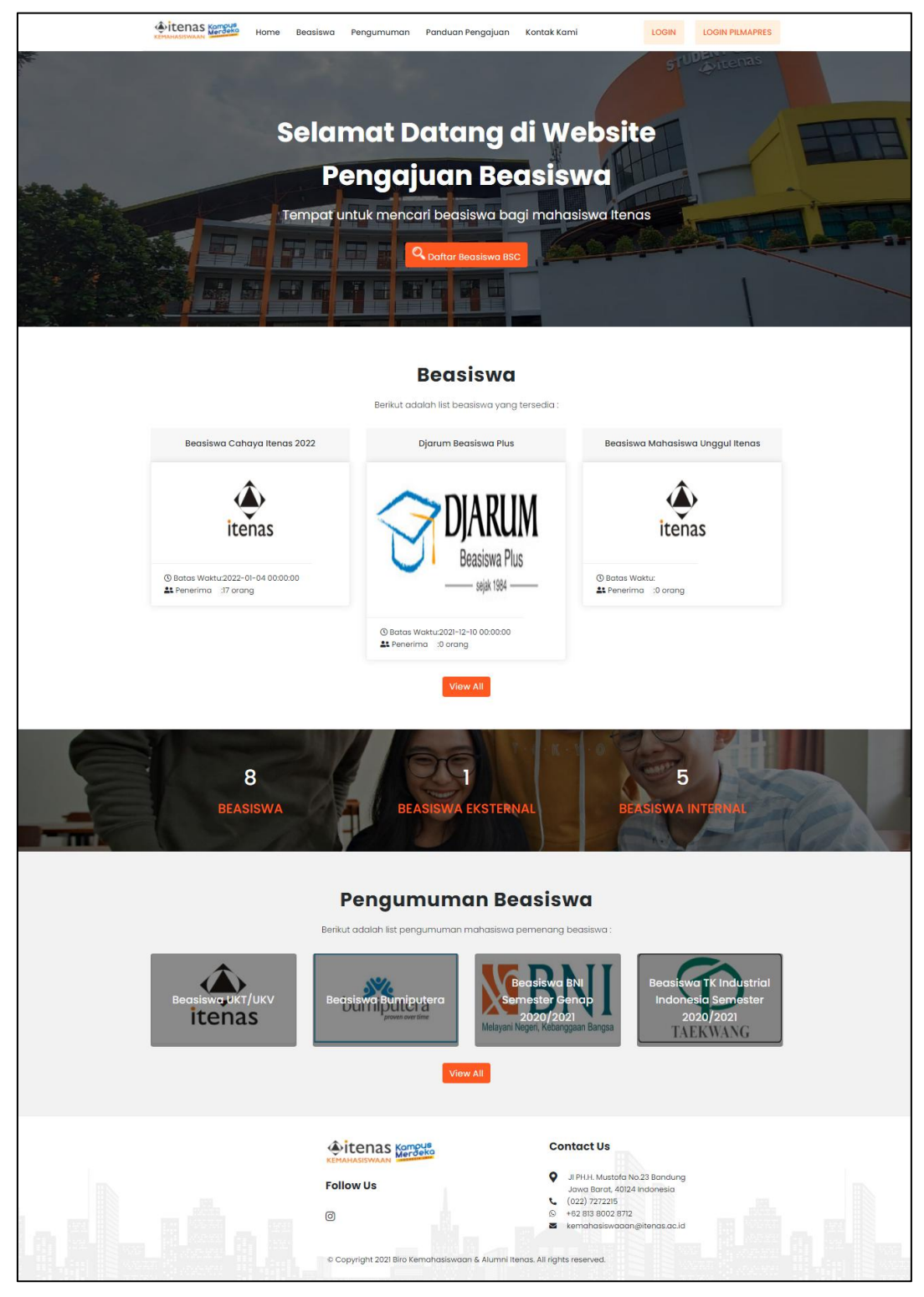

Gambar 1 Tampilan beranda website beasiswa itenas

#### 2. Pilih Beasiswa

Setelah masuk pada halaman beranda, silahkan pilih beasiswa 4 tahun yang akan didaftarkan yakni "Beasiswa Cahaya Itenas 2022" atau memilih beasiswa "anak Guru SMA/MA/SMK" seperti pada Gambar berikut.

| Beasiswa Anak Guru SMA/MA/SMK   | Beasiswa Canaya itenas 2022     |
|---------------------------------|---------------------------------|
|                                 | ٨                               |
| itenas                          | itenas                          |
| Batas Waktu:2022-01-04 00:00:00 | Batas Waktu:2022-01-04 00:00:00 |

Gambar 2 Tampilan beasiswa itenas

Ketika beasiswa tersebut diklik, makan akan masuk pada halaman detail beasiswa, yang akan menampilkan beberapa persyaratan beasiswa. Langkah selanjutnya adalah silahkan klik tombol "Daftar Sekarang".

| Home / Detail Beasiswa<br>Detail Beasiswa |    |                                                                                                    |
|-------------------------------------------|----|----------------------------------------------------------------------------------------------------|
|                                           |    | Beasiswa Cahaya Itenas 2022                                                                                   |
|                                           |    | itenas                                                                                                    |
|                                           |    | Beasiswa Dari :tenas<br>Periode :2022-03-25 s/d 2022-04-01<br>Jumiah Penerima :17 mahasiswa<br>Minimai IPK :0 |
|                                           |    | Persvaratan Beasiswa                                                                                          |
|                                           | NO | NAMA FILE                                                                                                    |
|                                           | 1  | Surat Rekomendasi Dinas Sasial                                                                                |
|                                           | 2  | Surat Rekomendasi dari pihak Sekolah                                                                          |
|                                           | 3  | Rekening listrik bulan terakhir                                                                               |
|                                           | 4  | kartu keluarga                                                                                                |
|                                           | 5  | Akta kelahiran                                                                                                |
|                                           | 6  | Photo 3x4 bewarna                                                                                             |
|                                           | 7  | Rapor semester 1-5- dilegalisir                                                                               |
|                                           | 8  | Fotocopy KTP orang tua                                                                                        |
|                                           | 9  | Surat kelulusan<br>Klik Daftar                                                                                |
|                                           | 10 | surat keterangan penghasilan ortu                                                                             |
|                                           | 11 | Prestasi Apabila Ada Sekarang                                                                                 |
|                                           |    | Daftar Beasiswa                                                                                               |

|                                           |    | Home | Beasiswa | Pengumuman                                                 | Panduan Pengajuan                                      | Kontak Kami         | LOGIN    | LOGIN PILMAPRES |  |
|-------------------------------------------|----|------|----------|------------------------------------------------------------|--------------------------------------------------------|---------------------|----------|-----------------|--|
| tome / Detail Beasiswa<br>Detail Beasiswa |    |      |          |                                                            |                                                        |                     |          |                 |  |
|                                           |    |      |          |                                                            |                                                        |                     |          |                 |  |
|                                           |    |      | Be       | asiswa A                                                   | nak Guru SM                                            | 1A/MA/SMK           | K        |                 |  |
|                                           |    |      |          | Beasiswa Dari<br>Periode<br>Jumlah Peneriri<br>Minimal IPK | itenas<br>:2022-04-01 s/d 20.<br>ma 23 mahasiswa<br>20 | 22-04-22            |          |                 |  |
|                                           |    |      |          | Man for the                                                |                                                        |                     |          |                 |  |
|                                           |    |      |          | Per                                                        | syaratan Beasi                                         | swa                 |          |                 |  |
|                                           | NO |      |          |                                                            | NAMA FIL                                               | E                   |          |                 |  |
|                                           | 1  |      |          | SK Pe                                                      | engangkatan Sebagai Gur                                | J SMA/MA/SMK swasta |          |                 |  |
|                                           | 2  |      |          |                                                            | Rekening listrik bul                                   | an terakhir         |          |                 |  |
|                                           | 3  |      |          |                                                            | Kartu Kelua                                            | ga                  |          |                 |  |
|                                           | 4  |      |          |                                                            | Akta Kelahir                                           | an                  |          |                 |  |
|                                           | 5  |      |          |                                                            | Photo 3x4 bev                                          | /arna               |          |                 |  |
|                                           | 6  |      |          |                                                            | Rapor Semester 1-5                                     | - dilegalisir       |          |                 |  |
|                                           | 7  |      |          |                                                            | Fotocopy KTP Or                                        | angtua              | Klik Dat | ftar            |  |
|                                           | 8  |      |          |                                                            | Surat Keterangan Pengh                                 | asilan Orangtua     |          | itar            |  |
|                                           | 9  |      |          |                                                            | Prestasi Apabi                                         | a Ada               | Sekara   | ing             |  |
|                                           |    |      |          |                                                            | Daftar Beasiswa                                        | -                   |          |                 |  |

#### 3. Registrasi

Isikan form registrasi dengan sesuai pertanyaan, dan pastikan data terisi dengan benar. Untuk data akun, dimohon untuk mengingat username beserta password yang diisikan. Username merupakan email yang diinputkan pada registrasi.

| Bec          | isiswa ini hanya untuk c | alon Mahasiswa Baru Sarjan | a!            |
|--------------|--------------------------|----------------------------|---------------|
| 0            | 2                        | 3                          | 4             |
| Data<br>Akun | Data Diri                | Data Orangtua              | Data<br>Rumah |
| BSC22-1/006  | aran                     |                            |               |
| Email        |                          |                            |               |
| 152018118    |                          |                            |               |
| Password     |                          |                            |               |
|              |                          |                            |               |
| Password     |                          |                            |               |
|              |                          |                            |               |
|              |                          |                            | 8             |

Gambar 4 Tampilan Formulir Data Akun

Setelah menekan tombol next, pendaftar akan diarahkan ke form pengisian Data Diri. Formulir data diri ini berisikan data-data mengenai profil pendaftar juga riwayat sekolah saat di SMA/MA/SMK.

|                                         | Beasiswa ini hanya untu          | ık calon Mahasiswa Baru Sarjana!         |                |
|-----------------------------------------|----------------------------------|------------------------------------------|----------------|
| 0                                       | 2                                | 3                                        |                |
| Data<br>Akun<br>Nama Lengkap            | Data Diri                        | Data Orangtua                            | Dat<br>Rur     |
| Jenis Kelamin                           | Pria                             |                                          | ~              |
| Tempat Lahir                            |                                  |                                          |                |
| Tanggal Lahir                           |                                  |                                          |                |
| mm/dd/yyyy                              |                                  |                                          |                |
|                                         |                                  |                                          |                |
| Asal Sekolah                            |                                  |                                          |                |
| Mohon diper                             | hatikan, Pilihan jurusan dan pro | di tidak dapat diubah kembali setelah su | bmit formulir. |
| Jurusan IPA                             |                                  |                                          | ~              |
|                                         | dipilih                          |                                          |                |
| Prodi yang akar                         | , suprim                         |                                          |                |
| Prodi yang akar<br>Pilih                |                                  | ٥                                        |                |
| Prodi yang akar<br>Pilih<br>Tahun Lulus |                                  | ٥                                        |                |

Selanjutnya akan masuk pada formulir bagian Data Orangtua pendaftar, dimohon untuk diisi dengan sebenar-benarnya.

| Beo                          | siswa ini hanya untuk c | alon Mahasisw <mark>a B</mark> aru Sarjan | <b>3</b> 1        |
|------------------------------|-------------------------|-------------------------------------------|-------------------|
| 1<br>Data<br>Akun            | 2<br>Data Diri          | 3<br>Data Orangtua                        | 4<br>Data<br>Ruma |
| Nama Ayah                    |                         |                                           |                   |
| Pekerjaan Ayah               |                         |                                           |                   |
| Pendidikan Aya               | h                       |                                           |                   |
| Penghasilan Ay               | ah                      |                                           |                   |
| Nama Ibu                     |                         |                                           |                   |
| Pendidikan Ibu               |                         |                                           |                   |
| Pekerjaan Ibu                |                         |                                           |                   |
| Penghasilan Ibu              | 1                       |                                           |                   |
| Nomor Orangtu                | a yang dapat dihubung   | ji                                        |                   |
| Jumlah Tanggu                | ingan                   |                                           |                   |
| Status Ayah                  | Masih Hidup             |                                           | ~                 |
| Status Ibu                   | Masih Hidup             |                                           | *                 |
| Nama Wali                    |                         |                                           |                   |
| Alamat Wali                  |                         |                                           |                   |
| Nom <mark>or Tele</mark> pon | Wali                    |                                           |                   |
|                              |                         |                                           |                   |

| Red                            | siswa ini nanya untuk c | alon Manasiswa Baru Sarjan | <b>a</b> !    |
|--------------------------------|-------------------------|----------------------------|---------------|
| 0                              | 2                       | 3                          | 4             |
| Data<br>Akun                   | Data Diri               | Data Orangtua              | Data<br>Rumal |
| Kepemilikan <mark>R</mark> ur  | mah                     |                            |               |
| Pilih.                         |                         |                            | ~             |
| Luas Tanah                     |                         |                            |               |
| luas Tapab                     |                         |                            |               |
| Pilih.                         |                         |                            | ~             |
|                                |                         |                            |               |
| Luas Bangunan                  |                         |                            |               |
| Pilih                          |                         |                            | ~             |
|                                |                         |                            |               |
| Sumber Air                     |                         |                            |               |
| Pilih.                         |                         |                            | ~             |
|                                |                         |                            |               |
| THE REPORT OF A DECK OF A DECK | inggal                  |                            |               |
| Jumlah Or <mark>an</mark> g T  |                         |                            |               |

# 4. Login

Pada proses ini pengguna hanya perlu memasukkan username dan password kemudian tekan login. Username menggunakan email yang telah didaftarkan pada form registrasi sebelumnya.

| KEMAHASISWAAN Merceka | Login<br>Beasiswa - Kemahasiswaan Itenas<br>Type here |
|-----------------------|-------------------------------------------------------|
|                       | Masuk                                                 |

Gambar 2 Tampilan halaman login.

#### 5. Halaman Dashboard

Halaman utama yang akan ditampilkan utama, adalah halaman dashboard bagi pengguna. Berisikan informasi panduan mendaftar beasiswa.

|           | 4 <sup>0</sup> (b)                                                                                                    | Search | Q Hello, Gamas Bloory Lautan ~ |
|-----------|----------------------------------------------------------------------------------------------------|--------|--------------------------------|
| Dashboard | Halo Gamas Bloory Lautan!<br>Dashboard                                                                                                    |        |                                |
| IDENTITAS | Berikut adalah langkah mendaftar beasiswa Cahaya Itenas.<br>• Login dengan username(email) dan password yang telah didaftarkan saat registrasi.<br>• Baca petunjuk pengisian/tatacara pendaftaran beasiswa Cahaya Itenas.<br>• Lengkapi update data diri dan data orang tua anda.<br>• Lengkapi berkas persyaratan yang harus anda upload. |        |                                |
|           |                                                                                                    |        |                                |

#### 6. Menu Data Diri

Menu Data Diri merupakan halaman isian formulir pendaftar yang telah diisikan sebelumnya pada proses registrasi. Menu Data Diri berguna untuk melakukan pengeditan isi Data Diri, orang tua, dan wali.

|                      | <i>ф</i> . Ф                                   |                     | Search | Q Hello, Gamas Bloory Lautan              |
|----------------------|------------------------------------------------|---------------------|--------|-------------------------------------------|
| Dashboard            | Haloo!<br>Dashboard                            |                     |        |                                           |
| IDENTITAS            | Data Diri                                      |                     |        |                                           |
| 🛇 Data Diri          | Nomor Pendaftaran                              | BSC22-1/005         |        |                                           |
| 🗇 Data Akademik      | Nama Lengkap                                   | Gamas Bloory Lautan |        |                                           |
| 💾 Daftar Persyaratan | Janis Kalamin                                  | Pria                |        |                                           |
| > Data Rumah         | Jenis Keldnin                                  | T Ha                |        | •                                         |
|                      | lempat Lahir                                   | Garut               |        |                                           |
|                      | Tanggal Lahir                                  | 07/27/2000          |        | Ŧ                                         |
|                      | Nomor Telepon                                  | 082214528578        |        |                                           |
|                      | Alamat                                         | JI. Cimanuk No 23   |        |                                           |
|                      |                                                |                     |        |                                           |
|                      |                                                |                     |        | 4                                         |
|                      | Asal Sekolah                                   | SMAN 1 Garut        |        |                                           |
|                      | Jurusan SMA/MA/SMK                             | IPA                 |        |                                           |
|                      | Tahun lulusan                                  | Sistem Informasi    |        |                                           |
|                      |                                                |                     |        |                                           |
|                      | Prodi yang dipilih                             |                     |        |                                           |
|                      |                                                |                     |        |                                           |
|                      | Data Orangtua                                  |                     |        |                                           |
|                      | Nama Ayah                                      | Aman Lautan         |        |                                           |
|                      | Pendidikan Ayah                                | SMA                 |        |                                           |
|                      | Pekerjaan Ayah                                 | Wiraswasta          |        |                                           |
|                      | Penghasilan Ayah                               | 1000000             |        |                                           |
|                      | Nama Ibu                                       | Arianiusti          |        |                                           |
|                      | Nama ibu                                       | Ananiwati           |        |                                           |
|                      | Pendidikan Ibu                                 | SMA                 |        |                                           |
|                      | Pekerjaan Ibu                                  | Wiraswasta          |        |                                           |
|                      | Penghasilan Ibu                                | 1000000             |        |                                           |
|                      | Status Ayah Masih Hidu                         | q                   |        | ~                                         |
|                      | Status Ibu Masih Hidup                         |                     |        | ~                                         |
|                      | Nomor Telepon Orangtua<br>yang Dapat dihubungi | 082214528578        |        |                                           |
|                      |                                                |                     |        |                                           |
|                      | Nama Wali                                      | Gamas Bl            |        |                                           |
|                      | Nemerical                                      | 002214/520570       |        |                                           |
|                      | Nomor Wall                                     | 002214028078        |        |                                           |
|                      | Alamat Wali                                    | Garut               |        |                                           |
|                      |                                                |                     |        |                                           |
|                      |                                                |                     |        | le la la la la la la la la la la la la la |
|                      |                                                |                     |        |                                           |

Apabila melakukan perubahan pada data Halaman tersebut, maka silahkan dapat klik tombol "Simpan Data" untuk melakukan perubahan dan data akan tersimpan.

# 7. Data Akademik

|                                   | ¢ <sup>6</sup> Ø                            |                               |              | Search   | Q Hello, Gamas Bloory Lautan ~ |
|-----------------------------------|---------------------------------------------|-------------------------------|--------------|----------|--------------------------------|
| n Dashboard                       | Selamat Datang diw<br>Daftar Nilai Akademik | ebsite Beasiswa Itenas!       |              |          |                                |
| IDENTITAS                         | Upload Nilai Rapor S                        | emester 1 s.d 5 Untuk Program | Studi Teknik |          |                                |
| Data Akademik                     |                                             | Matematika                    | Fisika       | Kimia *) | Rata-Rata                      |
| 🗎 Daftar Persyaratan 🛇 Data Rumah | Semester 1                                  | 78                            | 89           | 87       |                                |
|                                   | Semester 2                                  | 89                            | 87           | 87       |                                |
|                                   | Semester 3                                  | 76                            | 67           | 87       |                                |
|                                   | Semester 4                                  | 78                            | 75           | 88       |                                |
|                                   | Semester 5                                  | 98                            | 67           | 86       |                                |
|                                   | *)Nilai Kimia diisi untuk yanı              | g memilih prodi Teknik Kimia  | Simpan N     | ilai     |                                |

Pendaftar diwajibkan untuk mengisikan data akademik, yaitu mengisikan nilai rapor dari semester 1-5 sesuai dengan form yang disediakan. Untuk jurusan IPA sewaktu di SMA maka dapat submit nilai rapor semester 1-5 untuk mata pelajaran matematika, fisika, dan kimia. Untuk jurusan IPS hanya dapat mendaftar Fakultas Arsitektur dan Desain. Untuk SMK dapat memasukkan nilai mata pelajaran sesuai dengan jurusannya.

## 8. Data Persyaratan

Menu Data Persyaratan ini merupakan kumpulan file persyaratan beasiswa yang akan disubmit. Pendaftar wajib mengirimkan file syarat sesuai nama keterangan dan kolom isian yang telah diisediakan. Ketika upload file, pendaftar dapat langsung mengklik tombol tambah seperti pada gambar.

|                      | 4 <sup>6</sup> ©                       |                                    | Search | ٩ | 9 Hello, Gamas Bloory Lautan 🗸 |
|----------------------|----------------------------------------|------------------------------------|--------|---|--------------------------------|
|                      | Dashboard                              |                                    |        |   |                                |
| Dashboard            | Upload Persyaratan Beasiswa            |                                    |        |   |                                |
| IDENTITAS            | 1 Surat Rekomendasi Dinas Sosial       |                                    |        |   |                                |
| 🛇 Data Diri          |                                        |                                    |        |   |                                |
| 🟳 Data Akademik      |                                        | Ŕ                                  |        |   |                                |
| 📋 Daftar Persyaratan |                                        | Drag and drop a file here or click |        |   |                                |
| 🛇 Data Rumah         |                                        |                                    |        |   |                                |
|                      |                                        | Tambah                             |        |   |                                |
|                      | 2 Surat Rekomendasi dari pihak Sekolah |                                    |        |   |                                |
|                      |                                        |                                    |        |   |                                |
|                      |                                        |                                    |        |   |                                |
|                      |                                        | Drag and drop a file here or click |        |   |                                |
|                      |                                        |                                    |        |   |                                |
|                      |                                        | Tambah                             |        |   |                                |
|                      |                                        | Tamban                             |        |   |                                |

#### 9. Data Rumah

Menu terakhir adalah menu untuk Data Rumah, dimana pendaftar dapat mengecek kembali semua isian dari data rumah yang sudah diisikan saat proses registrasi. Apabila ada perubahan/kesalahan maka dapat langsung diubah diisi dengan sesuai lalu klik tombol "simpan data" untuk menyimpan perubahan data rumah.

|                               | ¢ <sup>●</sup> ⊚                   | Search | ۹ 🗧 | Hello, Gamas Bloory Lautan |
|-------------------------------|------------------------------------|--------|-----|----------------------------|
| <ul> <li>Dashboard</li> </ul> | Haloo!<br>Deshboerd                |        |     |                            |
| IDENTITAS                     | Data Rumah                         |        |     |                            |
| 🟳 Data Akademik               | Kepemilikan Rumah<br>Milik Sendiri |        |     | ~                          |
| Data Rumah                    | Daya Listrik                       |        |     |                            |
|                               | 450 watt                           |        |     |                            |
|                               | Pilih                              |        |     | ~                          |
|                               | 100 - 200 M2                       |        |     | ~                          |
|                               | sumer ar<br>kemasan                |        |     | ~                          |
|                               | Jumlah Orang Tinggal<br>7          |        |     |                            |
|                               | Simpan Data                        |        |     |                            |
|                               |                                    |        |     |                            |